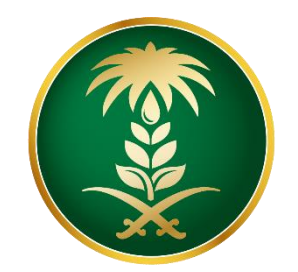

## وزارة البيئة والمياه والزراعة Ministry of Environment Water & Agriculture

المملكة العربية السعودية Kingdom of Saudi Arabia

الإدارة العامة لتقنية المعلومات

دليل استخدام خدمة تفعيل البطاقة الصحية البيطرية

| طلب تفعيل البطاقة الصحية البيطرية                                                                                                    | اسم الخدمة                         |
|----------------------------------------------------------------------------------------------------|------------------------------------|
| اساسية                                                                                                    | نوع الخدمة                         |
| رىئىسىية                                                                                                    | تصنيف الخدمة                       |
| افراد                                                                                                    | الجهة المستفيدة                    |
| وزارة البيئة والمياه والزراعة ــ إدارة الثروة الحيوانية                                                                                   | الجهة المقدمة للخدمة               |
| مجانية                                                                                                    | رسوم تقديم الخدمة                  |
| اجرائية                                                                                                    | مستوى نضج الخدمة<br>الحالي         |
| اجرائية                                                                                                    | اعلى مستوى لنضج<br>الخدمة          |
| البوابة الإلكترونية لوزارة البيئة والمياه والزراعة                                                                                        | قنوات تقديم الخدمة                 |
| https://www.mewa.gov.sa/ar/eServices/Pages/default.aspx                                                                                   | رابط لبوابة الخدمات                |
| https://www.mewa.gov.sa/ar/eServices/Pages/3-1-8.aspx                                                                                     | رابط الخدمة                        |
| <ol> <li>أن يكون طالب الخدمة حاصل على بطاقة صحية بيطرية.</li> <li>أن يكون مضى ٦ أشهر على اخر عملية تم تسجيلها على هذه البطاقة.</li> </ol> | متطلبات وشروط الحصول<br>على الخدمة |

## 1. الخدمة في سطور:

تسمح هذه الخدمة للمواطنين المسجلين والحاصلين على بطاقات صحية بيطرية إلكترونية غير مفعلة او ملغاة طلب إعادة تفعيلها حيث يتم تعطيل البطاقة الصحية إلكترونياً خلال 6 أشهر من تاريخ أخر عملية مسجلة عليها.

## 2. مخطط سير اجراء الخدمة:

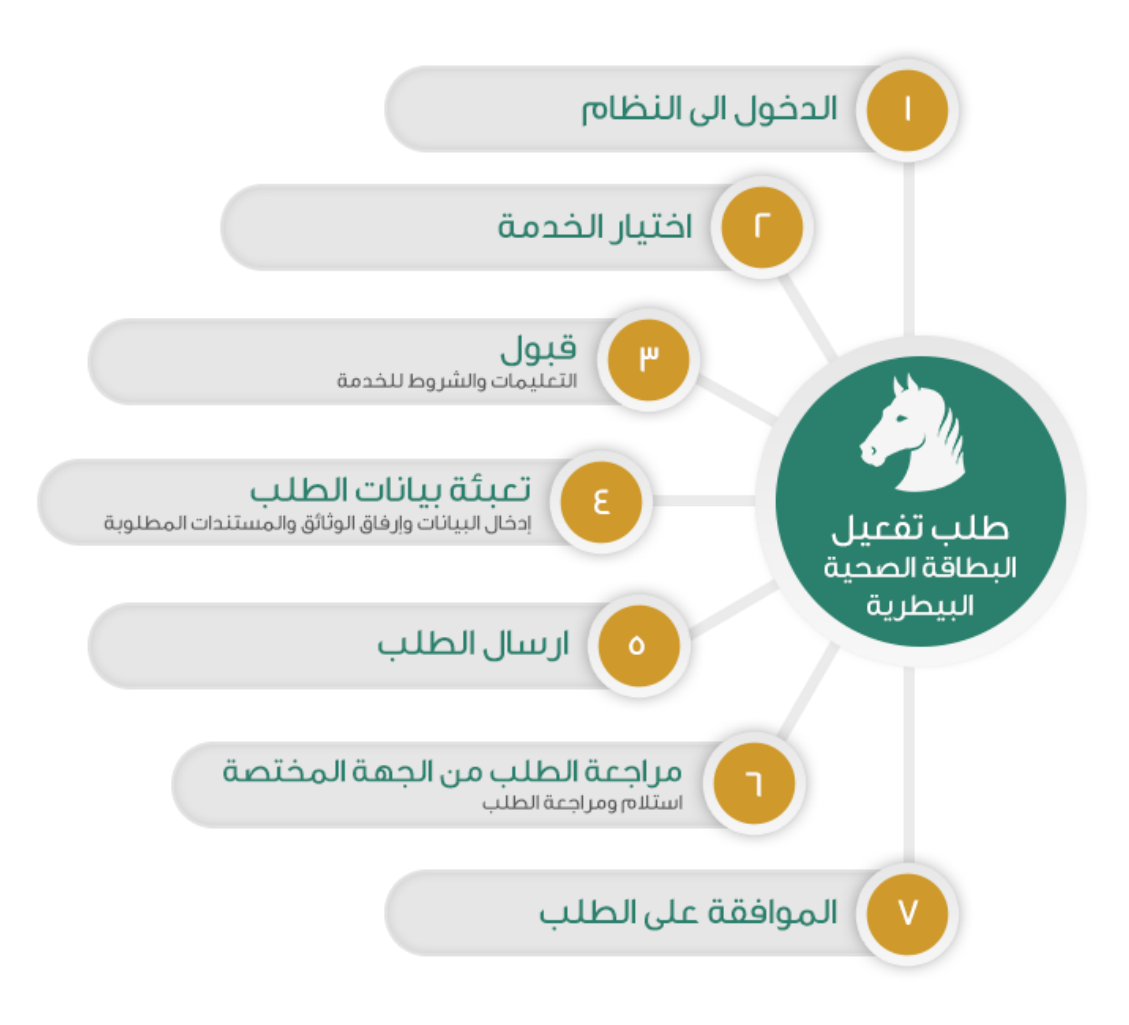

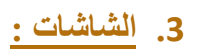

1. الشروط والأحكام.

- 2. البيانات الأساسية.
  - 3. المرفقات

4. خطوات استخدام الخدمة:-

الدخول على صفحة الوازرة ثم استعراض خدمات الأفراد كما يظهر بالشكل التالي:

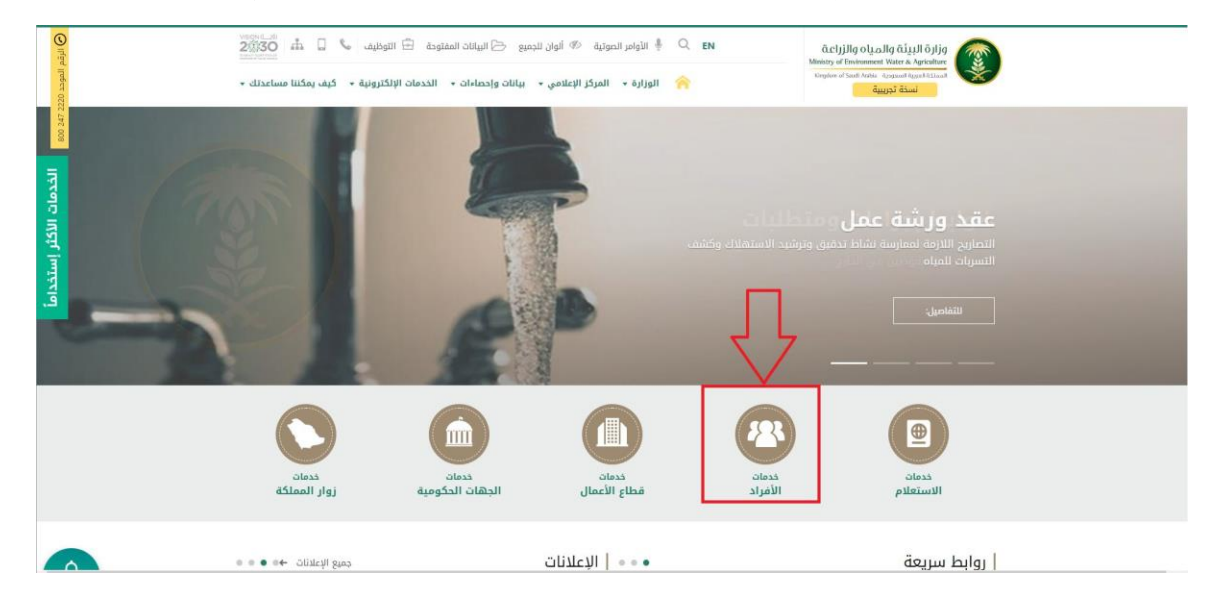

ثم الضغط على الخدمة من خدمات الثروة الحيوانية كما يظهر بالشكل التالي:

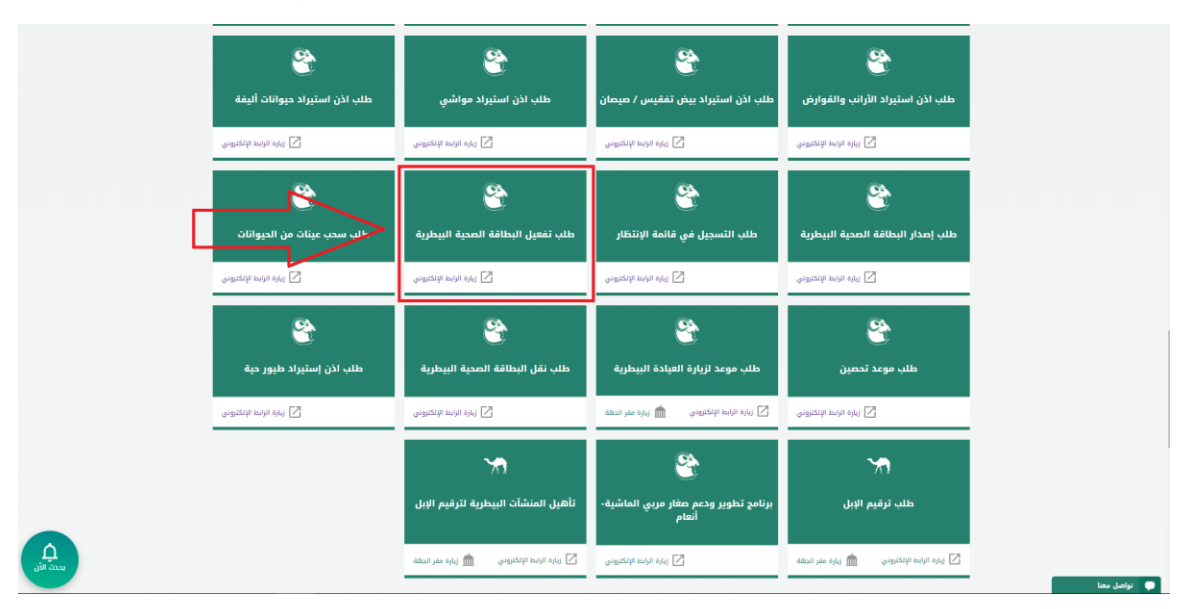

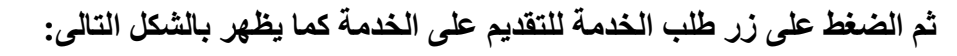

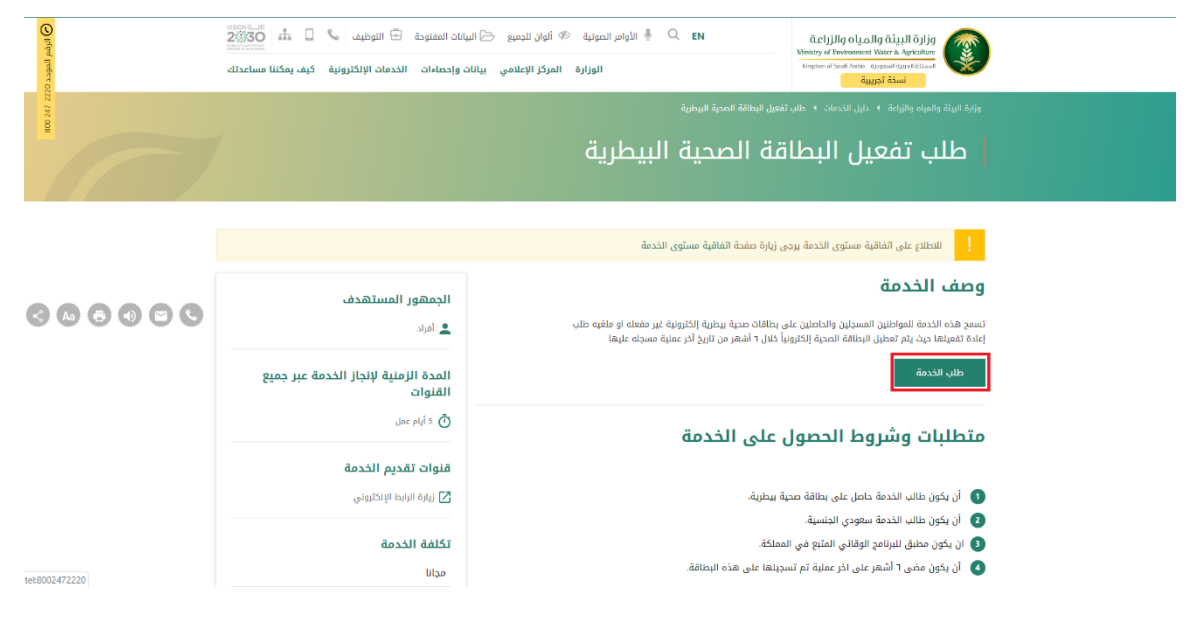

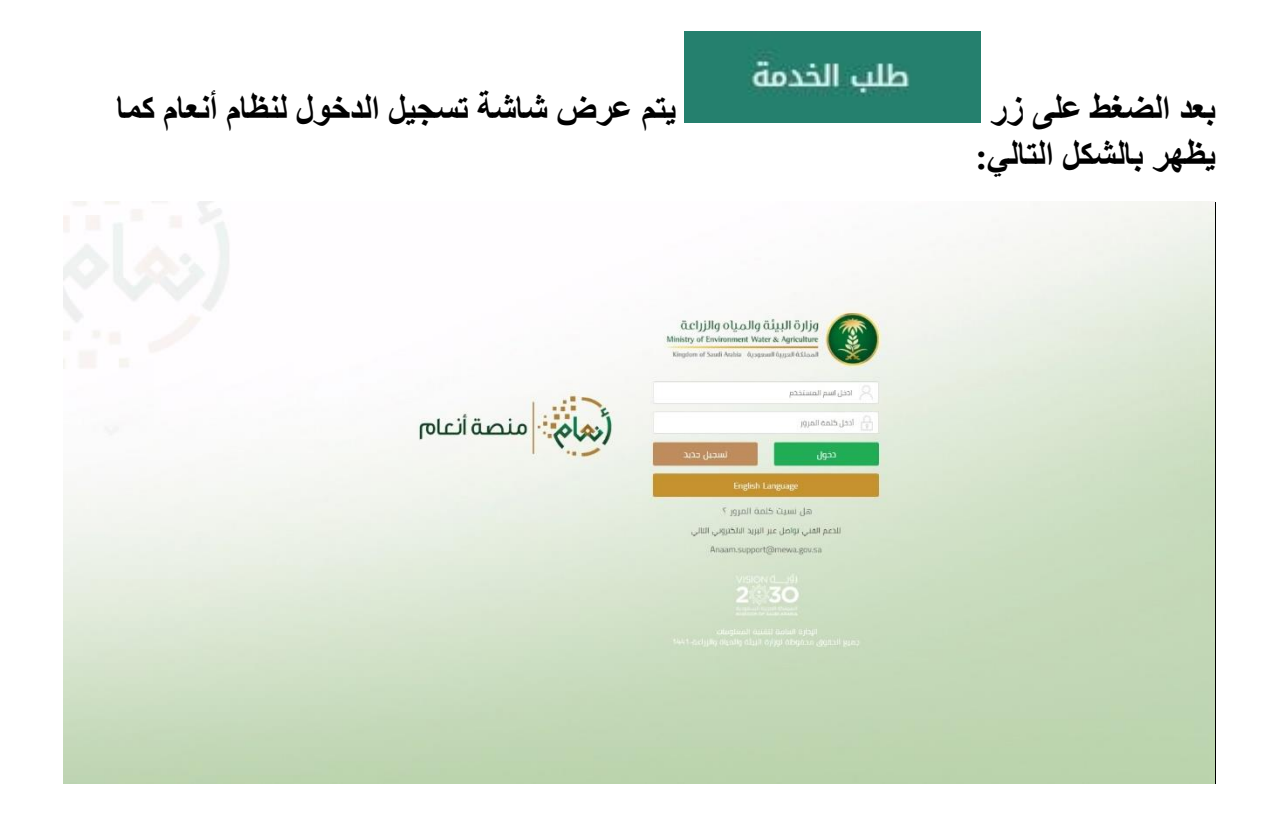

يقوم المستخدم بإدخال اسم المستخدم الخاص به وكلمة المرور (ان وجد) ثم الضغط على دخول ليتم عرض الشاشة الرئيسية للمستخدم كما يظهر بالشكل التالي:

No.

|                 |               |                                       | طلبات النستيراد              | أنواع الطلبات   |     | ىيد | الم           |     |
|-----------------|---------------|---------------------------------------|------------------------------|-----------------|-----|-----|---------------|-----|
|                 |               | •                                     | الكل                         | ظليات الاستبراد | G   |     |               |     |
| ملاحظات         | تاريخ الطلب 🔻 | الدالة 🔻                              | النوع 🔻                      | رقم الطلب 🔻     |     |     |               |     |
|                 | 2019/09/19    | تم تقديم الطلب                        | ادن استبراد مواشي            | 306             | · · |     | بات الاستيراد | h   |
|                 | 2019/09/19    | تم الموافقة على الطلب<br>من قبل الفرع | اذن استبراد الأرانب والفوارض | 305             | *   |     | بات العيادات  | ь   |
|                 | 2019/09/19    | تم رفض الطلب من قبل<br>القرع          | اذن استيراد الأرانب والقوارض | 304             |     |     | بالى          | b ( |
|                 | 2019/09/19    | تم تقديم الظلب                        | اذن استيراد حيوانات اليفة    | 37              |     |     |               |     |
| f 4 items 4 - 1 |               |                                       |                              | H 4 1 F H       |     |     |               |     |
|                 |               |                                       |                              |                 |     |     |               |     |
|                 |               |                                       |                              |                 |     |     |               |     |
|                 |               |                                       |                              |                 |     |     |               |     |
|                 |               |                                       |                              |                 |     |     |               |     |
|                 |               |                                       |                              |                 |     |     |               |     |
|                 |               |                                       |                              |                 |     |     |               |     |

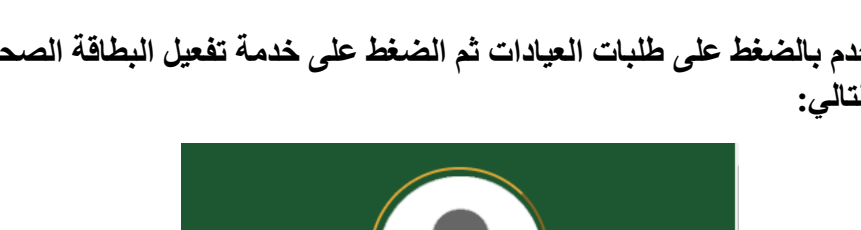

ثم يقوم المستخدم بالضغط على طلبات العيادات ثم الضغط على خدمة تفعيل البطاقة الصحية كما يظهر بالشكل التالي:

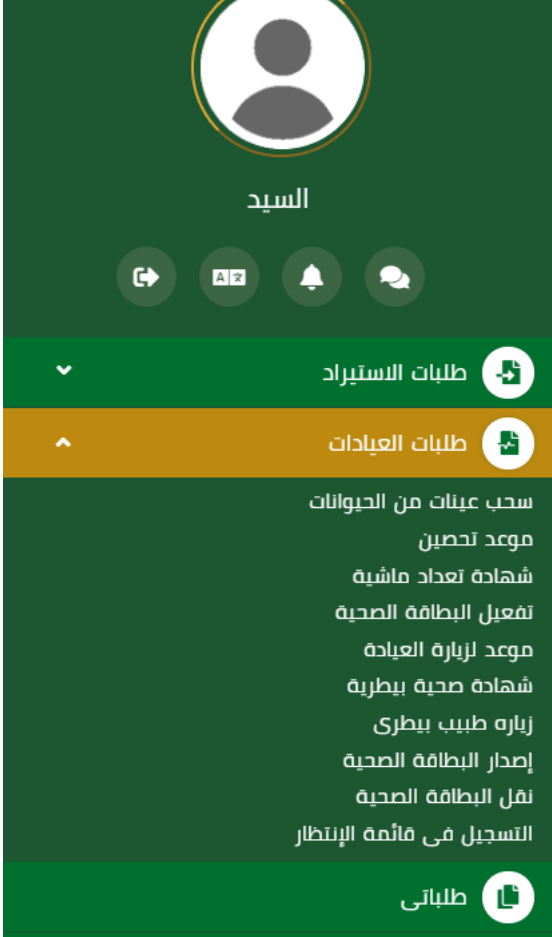

ثم يقوم النظام بعرض شاشة الشروط والاحكام الخاصة بالخدمة كما يظهر بالشكل التالي:

| منصة انعام        | verserer - ste<br>20030<br>Interferences<br>Manay of Environment Water A functioner<br>Statistic of Statistics (Statistics) |                                                     |
|-------------------|----------------------------------------------------------------------------------------------------|-----------------------------------------------------|
|                   |                                                                                                    |                                                     |
|                   | مثلبات المبادات > لمعبل البطامة الصحية                                                                                      | السيد                                               |
|                   | تفعيل البطافة الصحية                                                                                                    | (+ CO2 (+ Ca)                                       |
|                   | الشروط والحكام                                                                                                    | <ul> <li>طلبات الاستيراد</li> </ul>                 |
| الشروط والاحكام   |                                                                                                    |                                                     |
| البيانات الاساسية |                                                                                                    | سحب عينات من الحيوانات<br>موعد تحصين<br>محاجب من أن |
|                   |                                                                                                    | سهاده نعداد ماسية<br>تفعيل البطاقة الصحية           |
|                   |                                                                                                    | موعد لزبارة العبادة<br>شهادة صحبة بيطبية            |
| المالي            |                                                                                                    | مسمده صحبه بیغریه<br>زیاره طبیب بیطری               |
|                   |                                                                                                    | إصدار البطاقة الصحية<br>نقل البطافة الصحية          |
|                   |                                                                                                    | التسجيل في فائمة الإنتظار<br>–                      |
|                   |                                                                                                    | 🕒 طلبانی                                            |
|                   | 📃 تم الإطلاع على الشروط و الأحكام الخاصة بالحدمة و الموافقة على التعليمات                                                   |                                                     |
|                   |                                                                                                    |                                                     |
|                   |                                                                                                    |                                                     |
|                   |                                                                                                    |                                                     |
|                   |                                                                                                    |                                                     |
|                   |                                                                                                    |                                                     |

بعد الموافقة على الشروط والاحكام ثم ضغط التالي، تظهر شاشة البيانات الأساسية كما يظهر بالشكل التالي:

| رهای منصة انعام     |               | VISION G_JB<br>2030<br>Name Architect | وزارة البيئة والمياه والزراعة<br>Ministry of Unvironment Visiter & Apriculture<br>Talption of Section Research Science |                                                             |
|---------------------|---------------|---------------------------------------|----------------------------------------------------------------------------------------------------|-------------------------------------------------------------|
|                     |               |                                       |                                                                                                    |                                                             |
|                     |               |                                       | ظلبات العيادات > تفعيل البطاقة الصحية<br>تفعيل البطاقة الصحية                                                          |                                                             |
|                     |               |                                       | البطافة الصحبة                                                                                                    | <ul> <li>طلبات الاستيراد</li> <li>طلبات العبادات</li> </ul> |
| وطنية               | رقم الهوية ال | اسم المالك                            | رقم البطاقة الصحية                                                                                                    | سحب عينات من الحيوانات                                      |
| ر البيانات الاساسية | 234567891     | السيد                                 | 407812                                                                                                    | موعد تحصین<br>شهادهٔ نعداد ماشیه                            |
|                     |               | البريد الالكتروني                     | رقم الجوال                                                                                                    | تفعيل البطاقة الصحية<br>معجد لنبانه العبادة                 |
| سانې                |               | siahmad@mewa.gov.sa                   | 0569551509                                                                                                    | مودد ریان انعادی<br>محمد محمد بیطریه                        |
| السابق              |               |                                       |                                                                                                    | ريرة صيب بيصري<br>إصدار البطاقة الصحية                      |
|                     |               |                                       | ببانات الحبوانات                                                                                                    | نقل البطاقة الصحية<br>التسجيل في قائمة الإنتظار             |
| العدد 🔻             | T             | نوع الحبوان                           |                                                                                                    | 🔳 طلبانی                                                    |
| 600                 |               | طبور                                  |                                                                                                    |                                                             |
|                     |               |                                       |                                                                                                    |                                                             |
|                     |               |                                       |                                                                                                    |                                                             |
|                     |               |                                       |                                                                                                    |                                                             |
|                     |               |                                       |                                                                                                    |                                                             |
|                     |               |                                       |                                                                                                    |                                                             |

بعد استعراض البيانات الأساسية الخاصة بالطلب ثم ضغط التالي، يتم عرض شاشة مرفقات الطلب كما يظهر بالشكل التالي:

| منصة أنعام                                                     | )<br>) |   |          |   |            | VISION 0.<br>263 | Ministry of U | ارارة البيئة والمياه الم<br>winnement Water & Agricultur<br>with the Agriculture State | (좋) ≡                    |   |   |       |                                                            |
|----------------------------------------------------------------|--------|---|----------|---|------------|------------------|---------------|----------------------------------------------------------------------------------------|--------------------------|---|---|-------|------------------------------------------------------------|
|                                                                |        |   |          |   |            |                  | ā,            | تفعيل البطاقة الصح                                                                     | طلبات العيادات 🕻         |   | • | السيد |                                                            |
|                                                                |        |   |          |   |            | _                |               | ة الصحية                                                                               | تفعيل البطاق<br>المرفقات | • |   |       | <ul> <li>طلبات الاستيراد</li> <li>طلبات العندات</li> </ul> |
| <ul> <li>الشروط والاحكام</li> <li>البيانات الاساسية</li> </ul> | Ŧ      | T | المرفقات | T | اسم المرفق | ألزامي           | T             | النوع                                                                                  |                          |   |   |       | ال طلبانی                                                  |
| المرفقات<br>ارسال الطلب                                        |        |   |          |   |            |                  |               |                                                                                        |                          |   |   |       |                                                            |
| السابق                                                         |        |   |          |   |            |                  |               |                                                                                        |                          |   |   |       |                                                            |
|                                                                |        |   |          |   |            |                  |               |                                                                                        |                          |   |   |       |                                                            |
|                                                                |        |   |          |   |            |                  |               |                                                                                        | الملاحظات                |   |   |       |                                                            |
|                                                                | 8      |   |          |   |            |                  |               |                                                                                        |                          |   |   |       |                                                            |

زر السابق: يتيح للمستخدم الرجوع للصفحات السابقة للطلب وتعديل البيانات قبل الارسال. زر إرسال الطلب: يتيح للمستخدم إرسال الطلب وتظهر رسالة نجاح الإرسال كما يظهر بالشكل التالي:

| منصة أنعام      |                         | VISION (L_12)<br>243300<br>Breaction and Stream | âclıjilg olçalığ âiştil öliji       Ministry of Environment Weite & Agriculture       Wayter a' Sacil Meite: Agriculture | ) ≡      |   |         |     |                 |
|-----------------|-------------------------|-------------------------------------------------|----------------------------------------------------------------------------------------------------|----------|---|---------|-----|-----------------|
|                 |                         |                                                 | عيادات > تفعيل البطاقة المحية                                                                                            | מلبات ال | G | ید<br>د |     |                 |
|                 |                         |                                                 | البطاقة الصحية                                                                                                    | تفعيل    | ÷ |         | راد | طلبات الاستير   |
| alfaille bauilt |                         |                                                 | ارسال الطلب بنجاح .                                                                                                    | تم       | ÷ |         | a   | طلبات العيادا 🖪 |
|                 |                         |                                                 | بلومات المعاملة                                                                                                    | 20       |   |         |     | 📵 طلباتی        |
|                 | تاريخ الانشاء:2019/9/19 |                                                 | رقم المعاملة:344                                                                                                    |          |   |         |     |                 |
|                 | رقم الجوال:0569551509   |                                                 | نوع الطلب:تفعيل البطاقة الصحية                                                                                           |          |   |         |     |                 |
|                 | ملاحظات:                |                                                 | العتوان:الرياض                                                                                                    |          |   |         |     |                 |
|                 |                         |                                                 |                                                                                                    |          |   |         |     |                 |
|                 |                         |                                                 |                                                                                                    |          |   |         |     |                 |
|                 |                         |                                                 |                                                                                                    |          |   |         |     |                 |
|                 |                         |                                                 |                                                                                                    |          |   |         |     |                 |
|                 |                         |                                                 |                                                                                                    |          |   |         |     |                 |
|                 |                         |                                                 |                                                                                                    |          |   |         |     |                 |
|                 |                         |                                                 |                                                                                                    |          |   |         |     |                 |
|                 |                         | به ز الإدارة العامة لتقنية المعلومات            | فوی محفوظه © 2019 م لوزاره البیله والمیاه والزرا                                                                         | جميع الد |   |         |     |                 |

يمكن ان يقوم المستخدم باستعراض تفاصيل الطلب المرسل وحالته من شاشة طلباتي كما يظهر بالشكل الاتي:

|                  |               |              | طلبات العيادات                |                                            | أتواع الطلبات                   |   | السيد |                                     |
|------------------|---------------|--------------|-------------------------------|--------------------------------------------|---------------------------------|---|-------|-------------------------------------|
|                  |               | •            | الكل                          | • ×                                        | طلبات العيادات                  | 6 |       |                                     |
| ملاحظات          | تاريخ الطلب 🔻 | الحالة 🔻     | اللوع 🔻                       | Ť                                          | رقم الطلب                       |   |       |                                     |
|                  | 2019/09/19    | تم رفع الطلب | نفعبل البطافة الصحبة          |                                            | 344                             |   |       | <ul> <li>طلبات الاستيراد</li> </ul> |
|                  | 2019/09/19    | تمت الموافقة | إصدار البطاقة الصحية          |                                            | 343                             |   |       | 🚹 طلبات العيادات                    |
| of 2 items 2 - 1 |               |              |                               |                                            | H H H                           |   |       | 📵 طلبائی                            |
|                  |               |              |                               |                                            |                                 |   |       |                                     |
|                  |               |              | بداره العامة لتفتيه المعلومات | 2019 م لوزاره البيله والمياه والزراعة إ ال | دميع الدفوق محفوظة <sup>و</sup> |   |       |                                     |

لاستعراض تفاصيل الطلب يقوم المستخدم بالضغط على رقم الطلب لتظهر تفاصيل الطلب كما بالشكل الاتي:

|     |                     |                            |         |                  | تفعيل البطاقة الصحية      | , e      | AP | <ul> <li>طلبات الاستبراد</li> </ul> | 3 |
|-----|---------------------|----------------------------|---------|------------------|---------------------------|----------|----|-------------------------------------|---|
|     |                     |                            |         |                  | معلومات المعاملة          | <b>•</b> |    | ا طلبات العيادات                    | 5 |
|     | 2019/09/19          | تاريخ الانشاء:             |         | 344              | رقم المعاملة:             |          |    | ا طلبانی                            | 5 |
|     | الرياض              | العنوان:                   | لصحية   | تفعيل البطاقة ال | نوع الطلب:                |          |    |                                     |   |
|     |                     |                            |         |                  | ملاحظات:                  |          |    |                                     |   |
|     |                     |                            |         |                  |                           |          |    |                                     |   |
| 15  |                     |                            |         |                  | معلومات مقدم الظلب        |          |    |                                     |   |
|     | السيد               | اسم المستخدم:              |         | أفراد            | نوع مقدم الطلب:           |          |    |                                     |   |
|     | Elsayed             | اسم مقدم الطلب بالانجليزي: |         | السيد            | اسم مقدم الطلب بالعربي:   |          |    |                                     |   |
|     | siahmad@mewa.gov.sa | البريد الالكتروني:         |         | 0569551509       | رقم الجوال:               |          |    |                                     |   |
|     | الهوبة الوطنية      | نوع الوليقة:               |         | السعوديه         | الجنسية:                  |          |    |                                     |   |
|     | الرباض              | مكان النصدار:              |         | 1234567891       | رقم الهوية:               |          |    |                                     |   |
|     | الرياض              | العتوان:                   |         | 2020/09/06       | تاريخ الانتهاء:           |          |    |                                     |   |
|     |                     |                            |         |                  | تفاصيل الارسالية:         |          |    |                                     |   |
| LE. |                     |                            |         |                  |                           |          |    |                                     |   |
| L   |                     |                            |         | 407812           | رقم البطاقة الصحية :      |          |    |                                     |   |
| Н.  |                     |                            |         | نة الصحية        | الحيوانات المسجلة بالبطاة |          |    |                                     |   |
| \$  | العدد 🔻             |                            | T Eguil |                  |                           |          |    |                                     |   |
| Μ   | 600                 |                            | طبور    |                  |                           |          |    |                                     | Γ |
|     |                     |                            |         |                  |                           |          |    |                                     |   |

5. ما يتم بعد اتمام الطلب
توفر الخدمة امكانية متابعة الطلب عن طريق المستخدم ومعرفة حالة الطلب من خلال زيارة البوابة
ومن خلال الرسائل النصية القصيرة